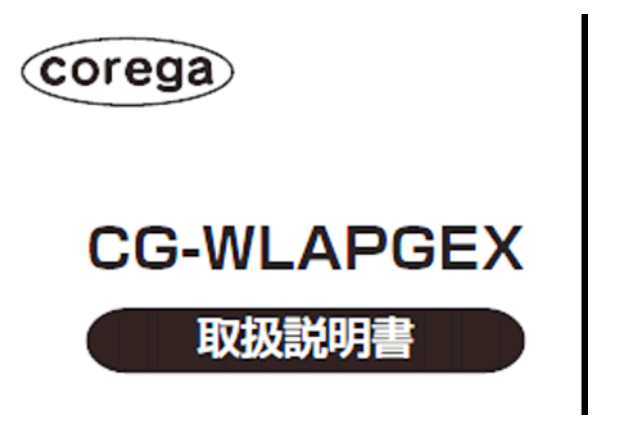

## 御利用いただく皆様へ・・・

当院のインターネット接続を御利用に当たって、いくつかの 注意点がございます。下記の事項を御了承いただきますよ うお願いいたします。

Cores.

インターネットへの接続は、有線のLAN接続にて行います。お手持ちのパソコンに 有線LANコネクタが装備されている必要があります。

無線LANが装備されているパソコンを御利用の場合、無線LANアダプタ機能を停止してください。(パソコンのマニュアル等御参照ください。)

ファイヤーウォールやアンチウィルスソフトを御利用の場合、ソフトの設定もしくは機能の停止が必要になる場合があります。

接続時の外部からの不正アクセス防止のため、パソコンの共有設定は無効にされることをお勧めします。

アクセスポイント間の接続は、無線で行っていますので、御利用の場所や状況によっ て電波状況が悪化した場合、つながりにくい場合があります。

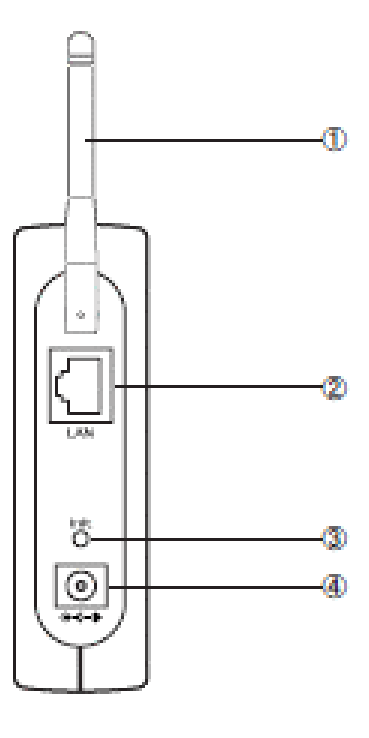

## 御利用前の準備

本体背面(左図)に下記を御確認ください。

アンテナはずれていたら、本体に取り付けてください。

LAN ポート パソコンのLANポートと接続するためのポートです。 付属のLANケーブルで接続してください。

DC ジャック 添付の専用AC アダプタのDC プラグを接続するためのコネク タです。

上記が完了した後、通常の状態であればインターネットを御 利用いただけます。

接続当初はつながりにくい場合があります。

2~3分程度放置しても接続できない場合は、別紙の確認事 項をご覧ください。 LANケーブルを接続してもインターネットに接続できないときは、次の内容を御確認ください。

スタート コントロールパネル ネットワークとインターネット接続の順に クリックしていくと、下記のようなウィンドウが表示されます。

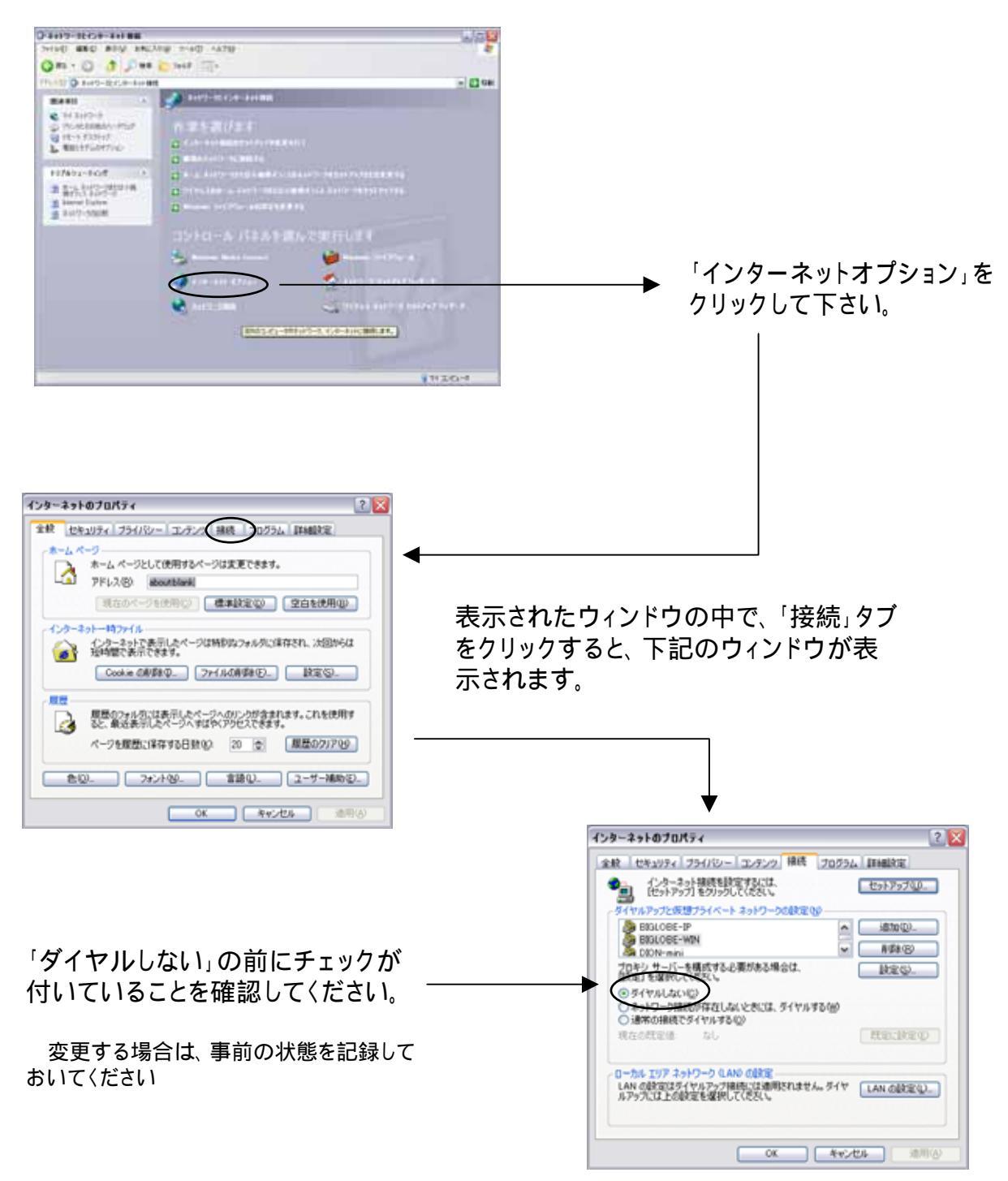

## 続いて、次の内容も御確認ください。

コントロールパネルに戻って「ネットワーク接続」をクリックすると、 下記のようなウィンドウが表示されます。

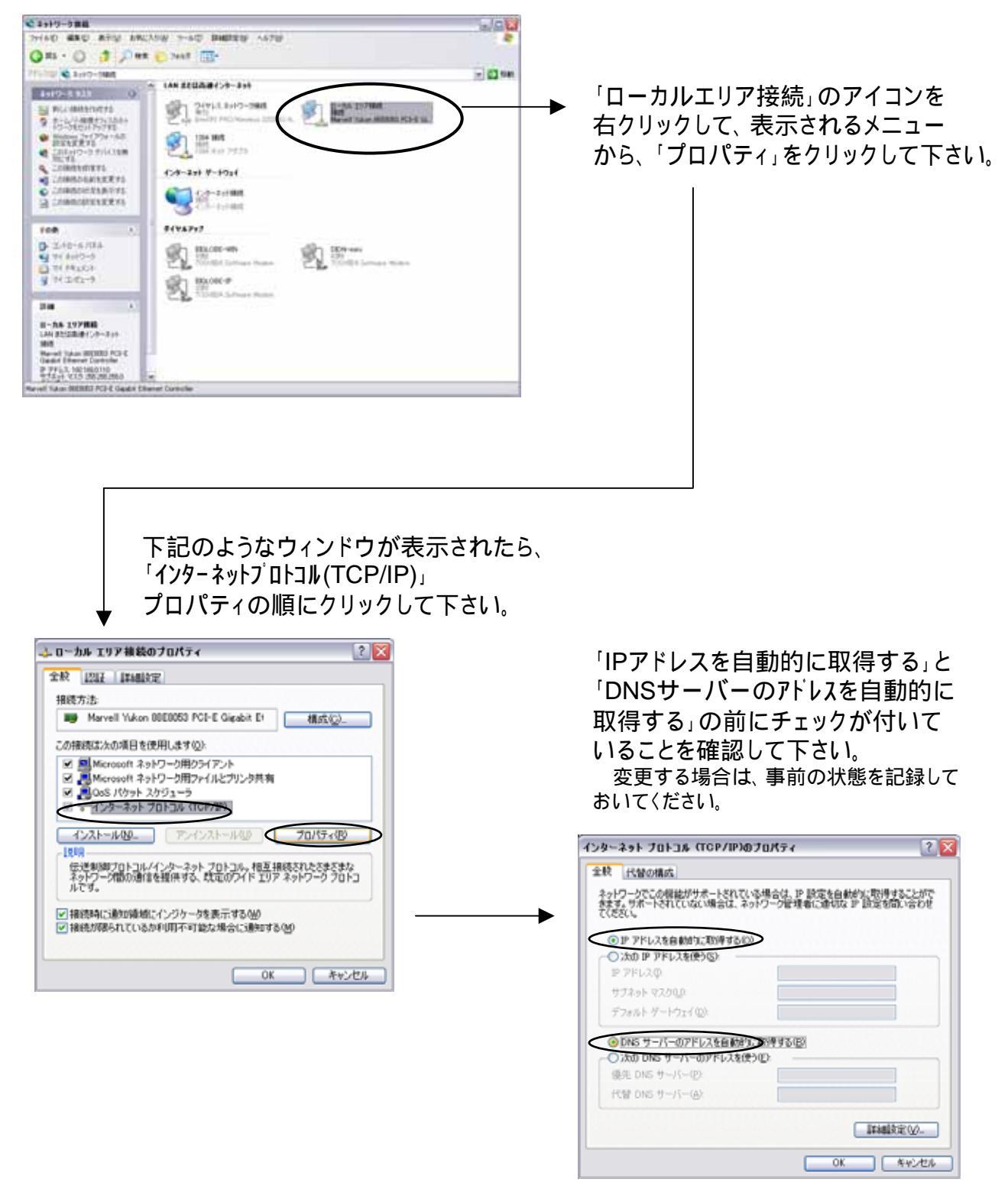